#### © Hangzhou EZVIZ Software Co., Ltd.保留所有權利。

包括字詞、圖片、圖形等在內的任何和所有資訊均為 Hangzhou EZVIZ Software Co., Ltd. (以下簡稱 「EZVIZ」) 的財產。未經 EZVIZ 事先書面允許,不得以任何方式部分或全部重製、變更、翻譯或散 發本使用手冊 (以下簡稱「本手冊」)。除非另有規定,否則 EZVIZ 對本手冊不做任何明示或暗示性擔 保、保證或表示。

#### 關於本手冊

本手冊提供有關使用和管理產品的指示。本手冊中的圖片、圖表、影像及其他所有資訊僅供描述與說明之用。手冊內容可能因韌體更新或其他原因而變更,恕不另行通知。請在∈zviz ™網站 (http://www.ezviz.com) 中找到最新版本。

#### 修訂記錄

新發行 - 2025 年 1 月

#### 商標認可

EZVIZ ™, 💕 ™ 和其他 EZVIZ 的商標和標誌是 EZVIZ 在各個司法管轄區的財產。下面所提及的其他商標 和標誌為各自擁有者的財產。

#### 法律免責聲明

在適用法律充許的最大範圍內,所述產品及其硬體、軟體和韌體係伴隨所有故障和錯誤按「原樣」提供,並且 EZVIZ 不作任何明示性或暗示性保證,包括但不限於適銷性、品質滿意度、特定用途適應性以及未對第三方造成侵權。無論是何種情況,對於任何特殊性、衍生性、偶發性或間接性損害,當中還包括營業利潤損失、業務中斷或資料或文件遺失,連帶關於本產品之使用,即使 EZVIZ 已獲知此類損害的可能性,EZVIZ、其董事、主管、員工或代理商概不對您承擔任何責任。

在適用法律允許的最大範圍內, 無論是何種情況, EZVIZ 對於所有損害的全部責任概不超出產品的原 始購買價格。

對於因以下原因造成產品中斷或服務終止而導致的人身傷害或財產損害,EZVIZ概不承擔任何責任:A) 除要求外的不當安裝或使用;B)保護國家或公共利益;C)不可抗力;D)您本人或第三方,包括但不限 於,使用任何第三方的產品、軟體、應用程式等等。

關於具有網際網路存取功能的產品,使用產品的風險應完全由您自己承擔。對於網路攻擊、駭客攻 擊、病毒檢查或其他網際網路安全性風險所造成的異常操作、隱私權洩漏或其他損害,EZVIZ 概不負 責;但 EZVIZ 會視需要提供及時的技術支援。監視法和資料保護法因司法管轄區而異。在使用本產品 之前,請查閱您司法管轄區中的所有相關法律,以便確保您的使用符合適用法律的規定。如果將本產 品用於非法用途,EZVIZ 概不承擔任何責任。

如果以上所述與適用法律之間產生任何衝突,以後者為準。

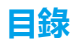

| 操作說明1          |
|----------------|
| 包裝清單2          |
| 概覽3            |
| 1. 前面板         |
| 2. 後面板         |
| 安裝6            |
| 1. 查看安裝影片      |
| 2. 完全充電電池      |
| 安裝電池7          |
|                |
| 設定門開啟方向7       |
| 建立新管理員7        |
| 取得 EZVIZ 應用程式8 |
| 將鎖具新增到 EZVIZ8  |
| 門鎖設定9          |
| 1. 小鍵盤         |
| 2. 進入選單        |
| 3. 選單索引        |
| 4. 添加管理員 / 用戶  |
| 5. 新增人臉        |
| 6. 添加写靜脈       |
| 7. 添加指紋        |
| 8. 添加證時        |
| 7.             |
| 11.進入配對模式      |

| 多  | ·種開鎖方法                                    | 15  |
|----|-------------------------------------------|-----|
| 1. | hen 的 # # # # # # # # # # # # # # # # # # | .16 |
| 2. | 指紋解鎖                                      | .16 |
| 3. | 密碼解鎖                                      | .16 |
| 4. |                                           | .17 |

| 3  | 種鎖定方式17 |
|----|---------|
| 1. | 外部鎖     |
| 2. | 内部鎖17   |
| 3. | 倒數鎖定17  |

| 操  | 作和管理        | 18 |
|----|-------------|----|
| 1  | 緊急解消        | 18 |
| 2. | 整報          | 18 |
| 3. | 「<br>恢復出廠設定 | 18 |
| 4. | 一次性靜音功能     | 18 |

# EZVIZ 應用程式上的操作......19

| 縚  | 護       |  |
|----|---------|--|
| 1. | 日常維護    |  |
| 2. | 常見問答集   |  |
| 祈  | 訊產品使用倡議 |  |

# 操作說明

- EZVIZ智慧型鎖(以下稱「門鎖」)的安裝方式對產品的正常運作和使用壽命有很大的影響。建議由專業人員安裝門鎖,並按照附錄的安裝孔樣板鑽鑿安裝孔。
- ・如果正在裝修房子,建議先取下門鎖,等到裝修完成後再裝回,以免損壞門鎖和縮短門鎖壽命。
- ·請注意,消毒劑可能會造成鎖體損壞。
- ·請注意,腐蝕性清潔液可能會損壞或腐蝕鎖體。
- ・避免在完全露天的場景中安裝鎖。
- ·一旦初始化,門鎖會清除所有使用者資訊。安裝和設定鎖後,請根據需要添加人臉、指紋或密碼。
- ·使用一段時間後,如果電池電壓過低,會發出低電壓警示。及時充電。
- ・將外出(或停用門鎖)很長一段時間時,請隨身攜帶鑰匙,不要留在室内。應該將電池取出,以確保門鎖的使用 壽命。
- ·鑑於鎖具置於開放環境中,我們建議您注意使用安全,包括妥善保管機械鑰匙等小部件。在解鎖和及時更新密碼 設定之前,應檢查周圍環境,以防止解鎖資訊被非法竊取或複製的危險。
- ・此產品中的生物識別技術完全在您自行控制和管理的產品上本地運行,僅用於支持您解鎖的決定。整個過程中, 保存的資料始終只包含技術值,即從您事先主動提供的範本中獲取的生物識別資料(如面部圖像、指紋範本、掌 靜脈範本),不能用於重構原始資料。
- ·如果使用者的指紋較平或較淺,建議使用姆指來註冊指紋,成功率較高,並建議每個使用者註冊一個以上指紋。 每位使用者最多可支援5枚指紋。
- ・該鎖可容納最多50張人臉、50個掌紋、50個指紋和50組密碼。

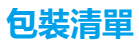

| 編號 | 部件名稱   | 數量 |
|----|--------|----|
| 1  | 前面板    | ×1 |
| 2  | 後面板    | ×1 |
| 3  | 安裝孔樣板  | ×1 |
| 4  | 鎖體     | ×1 |
| 5  | 鎖體螺絲包  | ×1 |
| 6  | 標準螺絲包  | ×1 |
| 7  | 電池     | ×1 |
| 8  | 鑰匙包    | ×1 |
| 9  | 方形桿    | ×1 |
| 10 | 貼紙     | ×1 |
| 11 | 法規資訊   | ×1 |
| 12 | 快速入門指南 | ×1 |

🚹 本手冊適用於6068和5085版本, 插圖基於6068鎖體, 因功能相似而設計。

## 概覽

1. 前面板

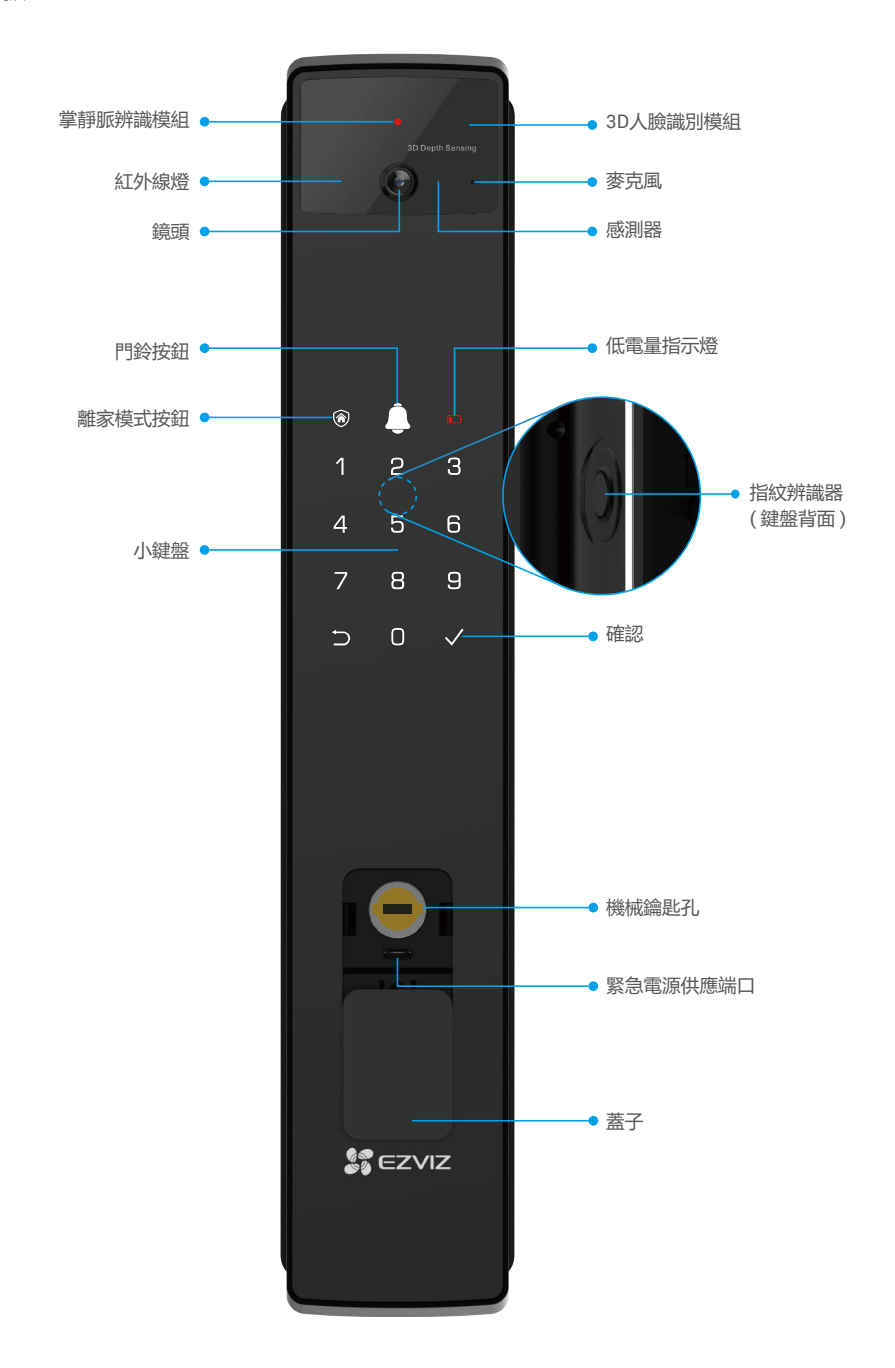

- 2. 後面板
  - ・6068版本

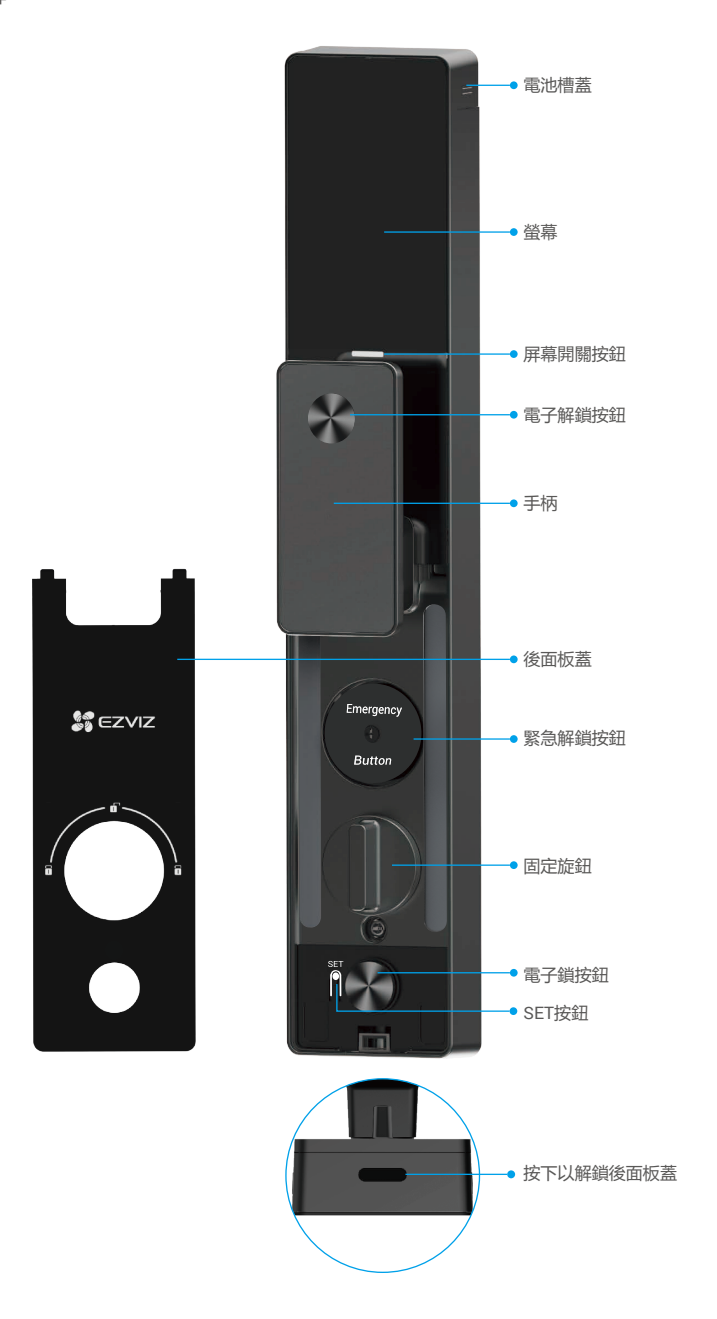

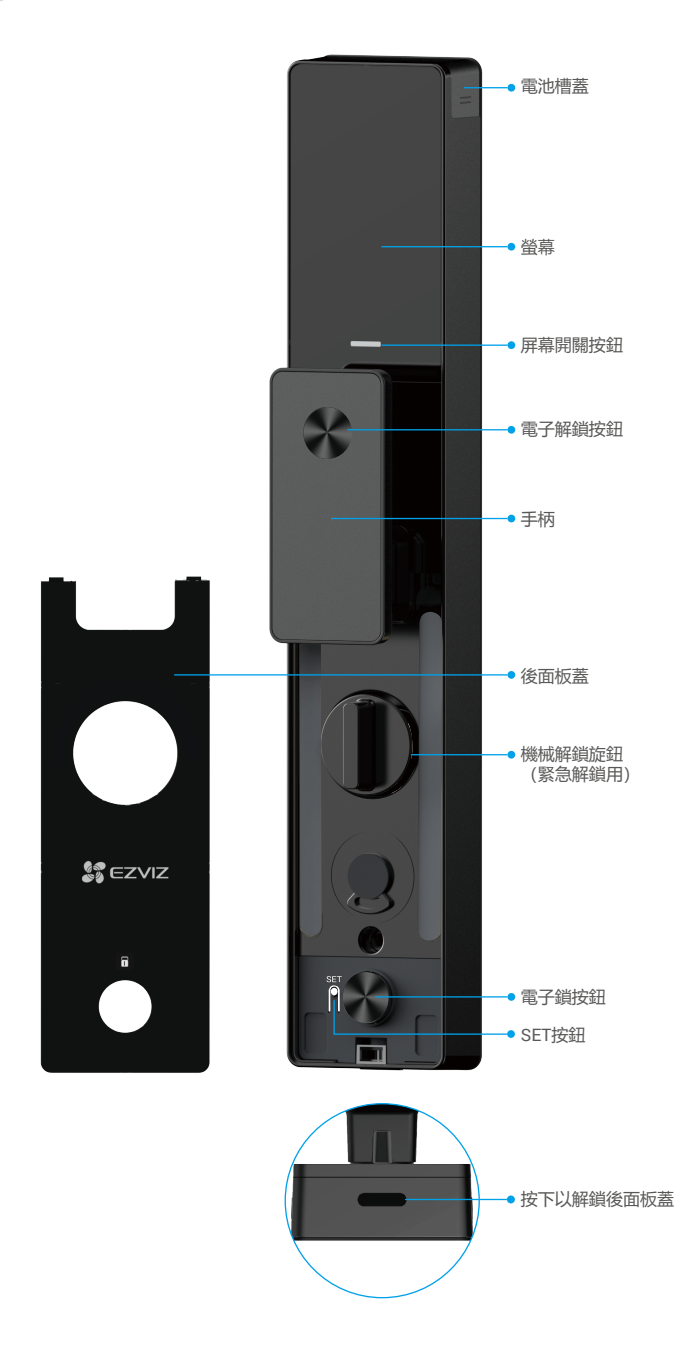

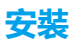

1. 查看安裝影片

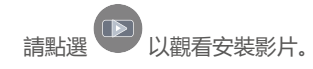

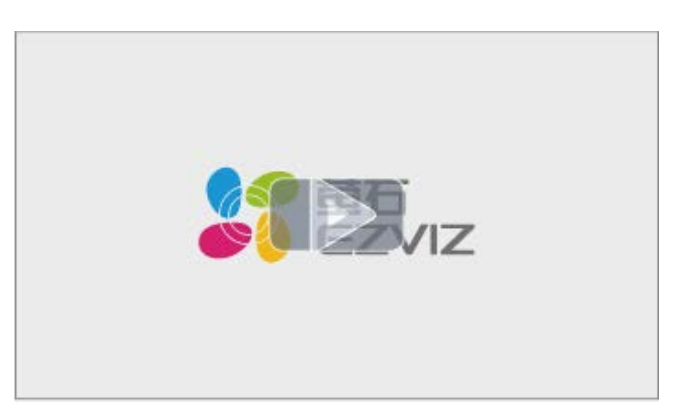

## 2. 完全充電電池

將電池 (包裝内附) 通過電源適配器連接至電源插座。

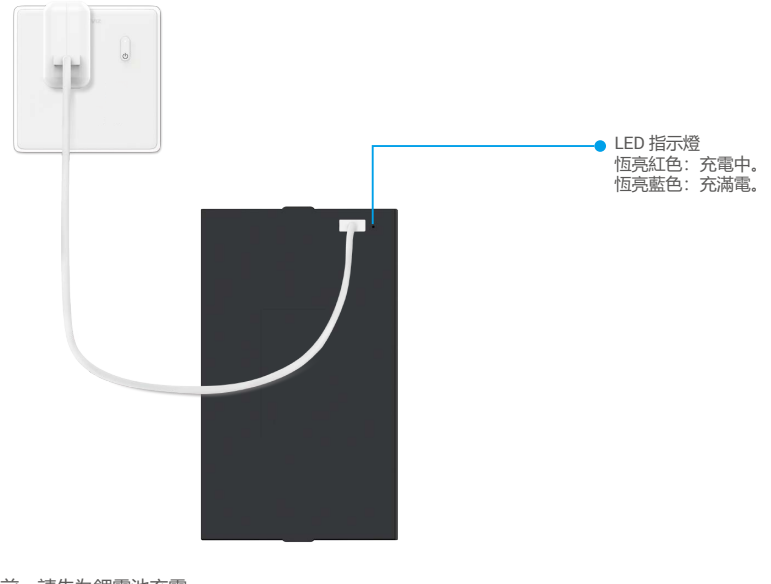

・在首次使用前,請先為鋰電池充電。

- ·在為電池充電之前,請將其從後面板移除。
- •電源插座應安裝在靠近電源適配器的位置,並且應易於接近。

# 安裝電池

1. 安裝完成後,從後面板取下電池槽的蓋子。

2. 將鋰電池(包裝内附)安裝到電池槽中。

3. 裝回蓋子。

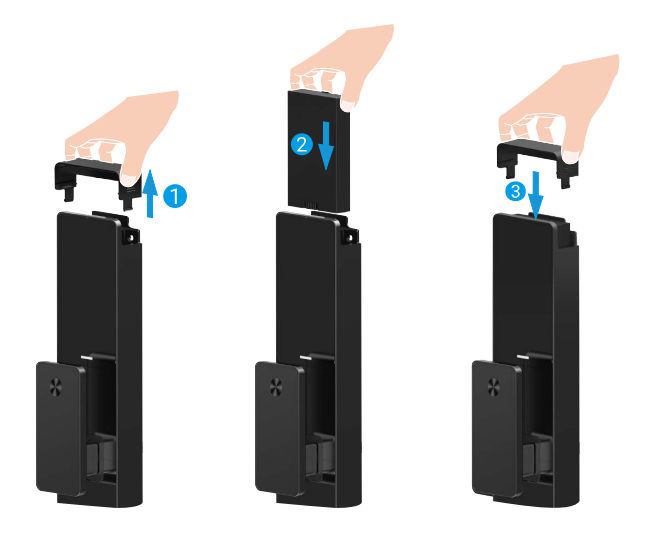

## 設定門開啟方向

安裝完成後,請按照語音提示設定開門方向。

- 1. 按「√」繼續進行流程。
- 2. 鍵盤上的「1」「2」亮起。
  - ・按「1」設定門為「右開」。
  - ・按「2」設定門為「左開」。

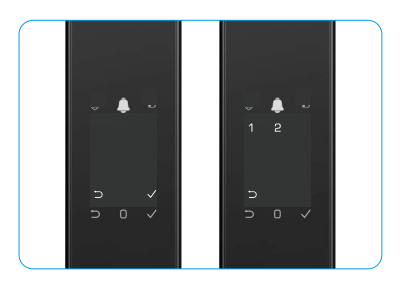

# 建立新管理員

請按照語音提示建立第一位管理員。

- 1. 觸碰鍵盤區域以啟動鎖定。
- 2. 小鍵盤上的「つ」「√」亮起。按「つ」退出,按「√」添加管理員。
- 3. 輸入6至10位數的密碼, 然後按「√」確認。
- 4. 再次輸入密碼, 然後按「√」確認。
- ・ 6-10 位連續數字,例如 123456/654321。
  - · 6-10 重複的數字,例如 111111。

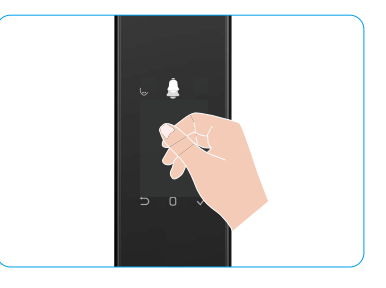

# 取得 EZVIZ 應用程式

- 1. 將手機連線 2.4GHz Wi-Fi (建議)。
- 2. 請在 App Store 和 Google Play<sup>™</sup> 搜尋「EZVIZ」來下載和安裝 EZVIZ 應用程式。
- 3. 啟動應用程式並且註冊 EZVIZ 使用者帳戶。

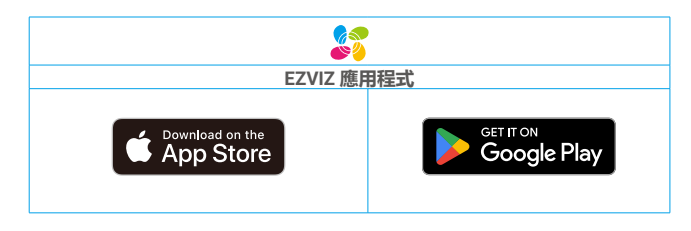

🕦 如果您已經使用應用程式,請確定其為最新版本。要找到是否有可用的更新,請移至應用程式商店並搜尋 EZVIZ。

## 將鎖具新增到 EZVIZ

👔 應用程式介面可能因版本更新而有所不同,以您手機安裝的應用程式介面為準。

請按照以下步驟將鎖具新增至 EZVIZ:

- 1. 登入您的EZVIZ應用程式帳戶。
- 2. 在主螢幕上,點擊右上角的「+」號,進入掃描QR碼介面。
- 3. 按下後面板底部的按鈕以移除後面板的蓋子。
- 4. 按住後面板上的SET按鈕, 直到鎖具發出語音提示並且 LED 指示燈開始閃爍, 表示已啟用配對模式。
- 5. 掃描幕上顯示的 QR 代碼。
- 6. 按照EZVIZ應用程式向導完成Wi-Fi配置,將鎖添加到EZVIZ應用程式帳戶。

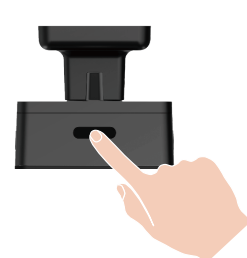

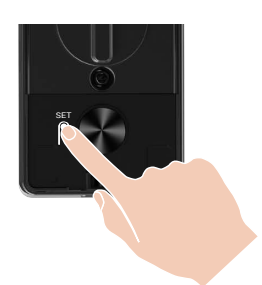

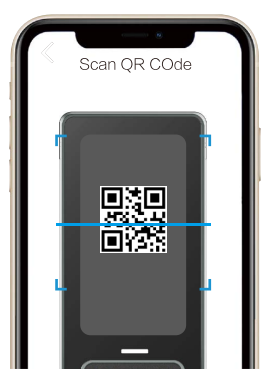

# 門鎖設定

- ・在設定之前,請確保您已新增管理員。
  - 第一次使用前,請撕下鎖具保護膜。
    - ・喚醒鍵盤區後,若未檢測到操作,約20秒後將自動關閉。
- 1. 小鍵盤

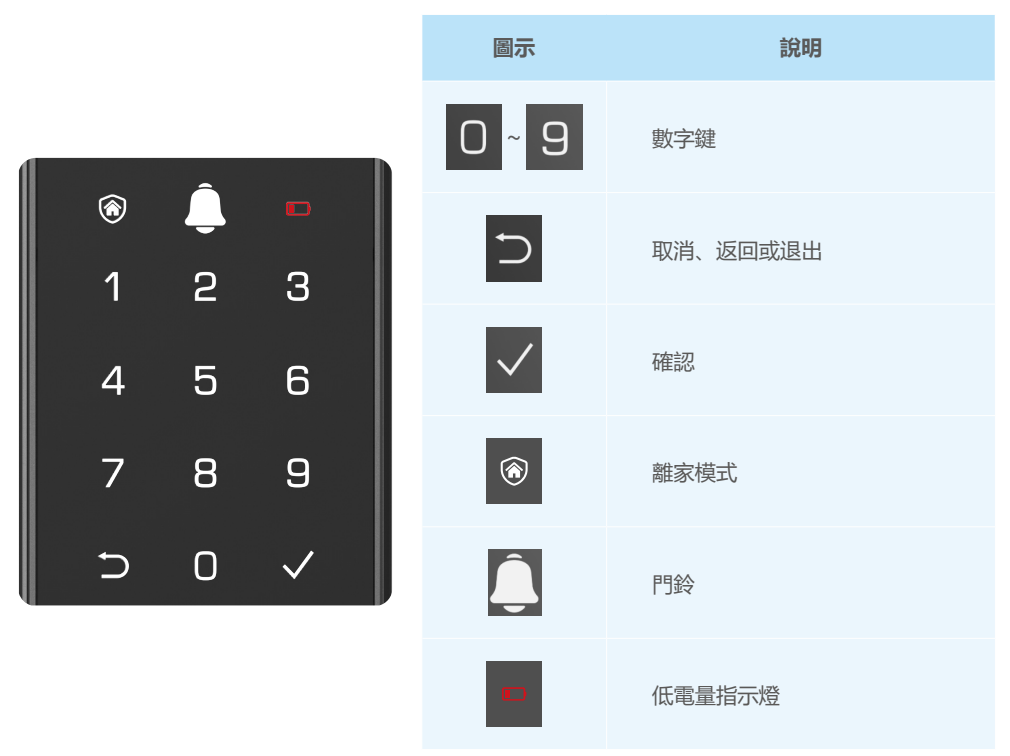

## 2. 進入選單

請按照以下步驟進行設定。

## ・在初始狀態下, 按照以下步驟進行設定。

1. 觸碰前面板的鍵盤區域即可啟用鎖具。

2. 鍵盤上的「⊃」和「√」會亮起,按下「√」可以添加管理員。
 3. 鍵盤上的「1」「2」「3」「4」「5」「⊃」亮起。

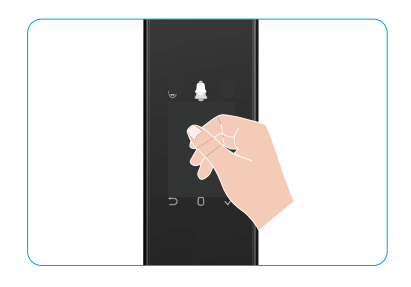

## ・在非初始狀態下,請按照以下步驟進行設置。

- 1. 在後面板上按一次 SET 按鈕。
- 2. 當前面板的鍵盤亮起時,請使用管理員的驗證密鑰進行驗證。
- 3. 鍵盤上的「1」「2」「3」「4」「5」「つ」亮起。

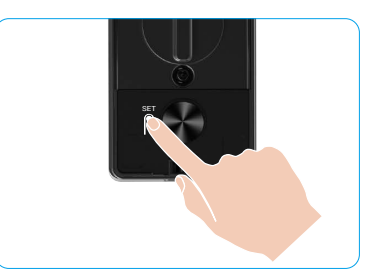

### 3. 選單索引

此處選單僅供參考。

|      |       |           | 按1  | 新增臉部   |
|------|-------|-----------|-----|--------|
|      | 10.1  | 冲空气       | 按 2 | 新增掌紋辨識 |
|      | 1 Xt  | 建立抓官理員    | 按 3 | 新增指紋   |
|      |       |           | 按 4 | 新增密碼   |
|      |       |           |     |        |
|      |       |           | 按1  | 新增臉部   |
|      | 12.0  | 冲去新生田书    | 按 2 | 新增掌紋辨識 |
|      | 按 2   | 建立新使用有    | 按 3 | 新增指紋   |
| 進入選車 |       |           | 按 4 | 新增密碼   |
|      | 按3    | 刪除管理員/使用者 |     |        |
|      |       |           |     |        |
|      | 惊人    | 明月的古向纪宗   | 按1  | 右側開門   |
|      | 19. 4 |           | 按 2 | 左側開門   |
|      |       |           |     |        |
|      | 按 5   | 系統資訊      |     |        |

### 4. 添加管理員/用戶

- 1. 在後面板上按一次 SET 按鈕。
- 2. 當前面板的鍵盤亮起時,請使用管理員的驗證密鑰進行驗證。
- 3. 按下「1」鍵添加管理員, 或按下「2」鍵添加用戶。

| 角色  | 開啟門鎖         | 進入選單, 並設定鎖具  |
|-----|--------------|--------------|
| 管理員 | $\checkmark$ | $\checkmark$ |
| 使用者 | $\checkmark$ | Х            |

普通使用者輸入打開方法之後才能開啟門鎖;管理員不僅可以開啟門鎖,還可以登入選單以新增及刪除使用者 以及操作其他設定。

1 當您新增管理員或使用者時,與使用者編號對應的數字預設從 001 開始亮起(例如對於使用者編號 001,001 這三個數字會依 序緩慢閃爍一次)。

### 5. 新增人臉

- 每位使用者最多可新增3張人臉。
- 1. 在後面板上按一次 SET 按鈕。
- 2. 當前面板的鍵盤亮起時,請使用管理員的驗證密鑰進行驗證。
- 3. 按「1」以新增人臉。
- 4. 按照語音提示添加人臉。

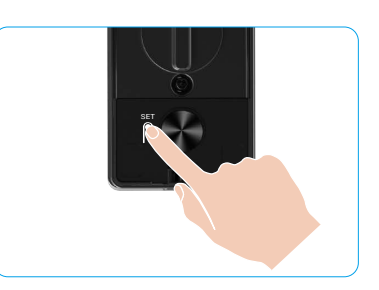

- ・請直接站在鎖的前面板前,並保持與鎖一臂的距離,(超出此距離可能導致面部識別失敗)。
  - ·按照語音提示完成人臉識別(如有調整請以實際語音內容為準),如下圖所示。
  - ·在此過程中,必須確保面部沒有任何遮擋。
  - ·在過程中請避免晃動或移動身體,否則可能會導致失敗。
  - ·添加臉部後,您可以使用臉部辨識解鎖門鎖。

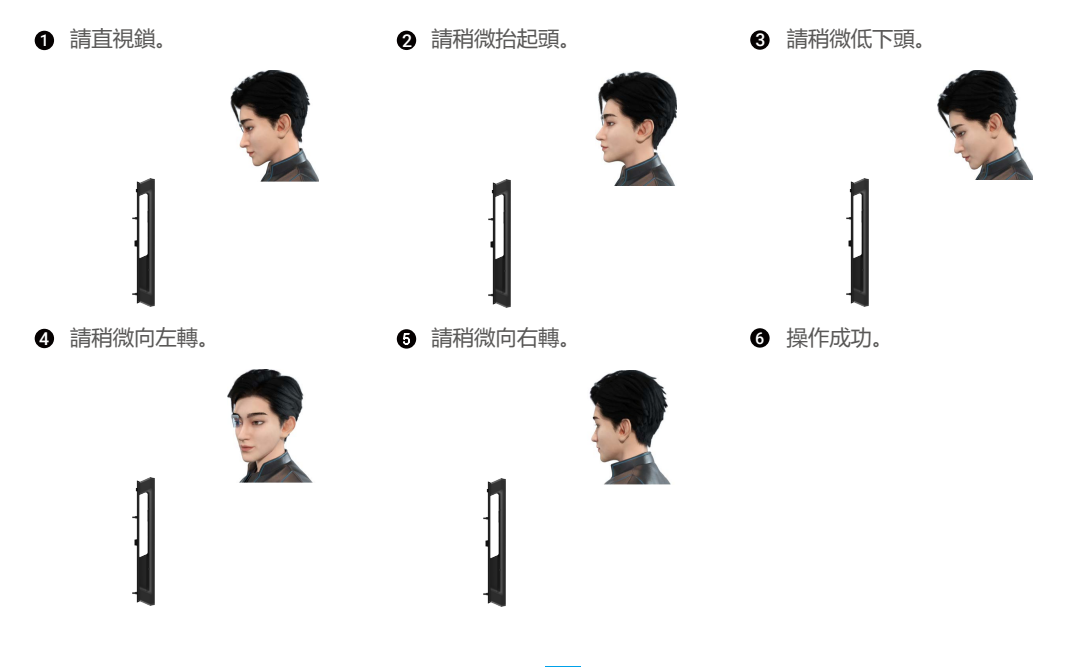

### 6. 添加掌靜脈

- 每位使用者最多可新增2個掌靜脈鑰匙。
- 1. 在後面板上按一次 SET 按鈕。
- 2. 當前面板的鍵盤亮起時,請使用管理員的驗證密鑰進行驗證。
- 3. 按「2」以新增掌靜脈。
- 4. 按照語音提示添加掌靜脈。

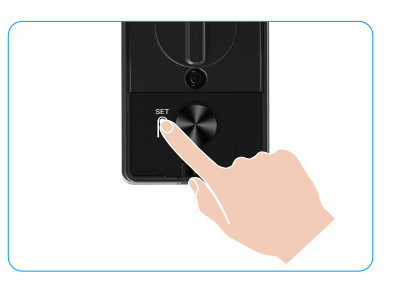

請仔細閱讀以下指示以添加您的掌靜脈。

● 掌靜脈識別的有效區域是手掌的中心。

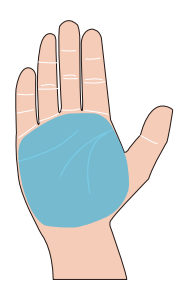

2 當鎖上部的紅燈亮起時,您可以開始添加或識別。

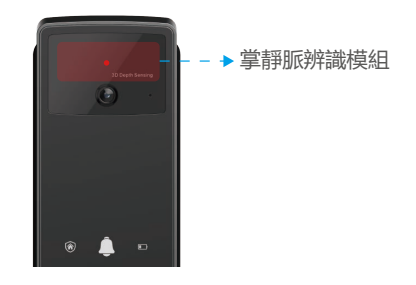

建議將手掌垂直於前面板,並觸碰掌靜脈識別模
 組中的紅光。

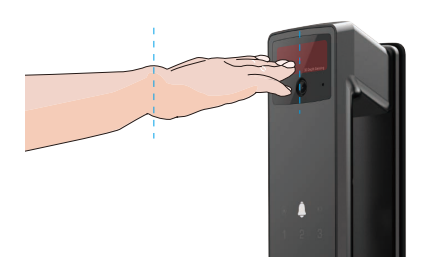

- 將手掌抬起,使手掌與紅光對齊,手掌自然放鬆, 開始添加或識別。
  - 將您的手掌保持在約20厘米的距離。
     孩子的手掌可在約10公分的適當近距距離。

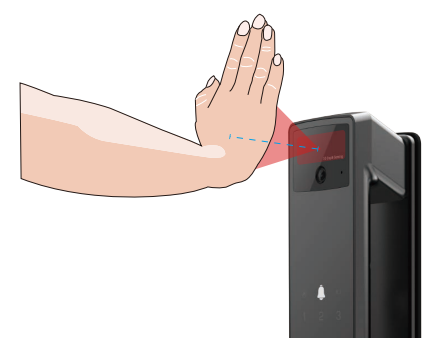

## 7. 添加指紋

- ・毎個用戶最多可添加5個指紋。
   ・請將手指完全覆蓋指紋讀取器,避免施加過大壓力或傾斜角度。
- 1. 在後面板上按一次 SET 按鈕。
- 2. 當前面板的鍵盤亮起時,請使用管理員的驗證密鑰進行驗證。
- 3. 按下「1」鍵添加管理員, 或按下「2」鍵添加用戶。
- 4. 按下「3」鍵添加指紋。

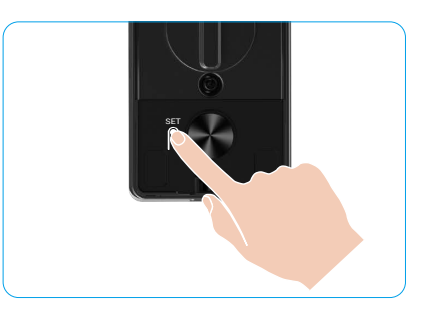

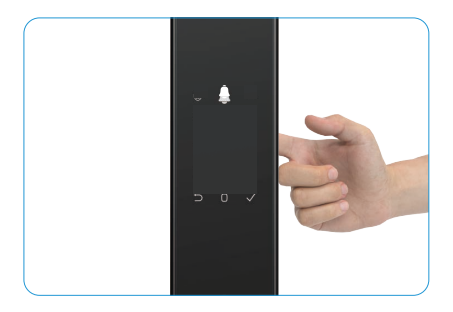

1 相同的指紋無法再次新增。

#### 8. 添加密碼

- ; 每位使用者最多可新增1組密碼。
- 1. 在後面板上按一次 SET 按鈕。
- 2. 當前面板的鍵盤亮起時, 請使用管理員的驗證密鑰進行驗證。
- 3. 按下「1」鍵添加管理員, 或按下「2」鍵添加用戶。
- 4. 按下「4」以添加密碼
- 5. 輸入 6 至 10 位數的密碼。當密碼輸入鍵≥ 6 位數時, 「√」會亮起, 此時按下「√」以確認。
- 6. 再重複密碼一次,按下「√」即可確認,伴隨成功嗶聲,密碼新增成功。

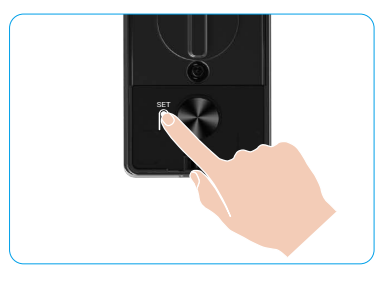

- 1 不允許6至10個連續或重複的數字。
  - ・6至10位連續數字,例如123456/654321。
  - ·6至10重複的數字,例如111111。

## 9. 刪除管理員/使用者

- 1. 在後面板上按一次 SET 按鈕。
- 2. 當前面板的鍵盤亮起時,請使用管理員的驗證密鑰進行驗證。
- 3. 按下「3」以刪除管理員 / 使用者。
- 4. 請輸入用戶號碼並按下「√」。

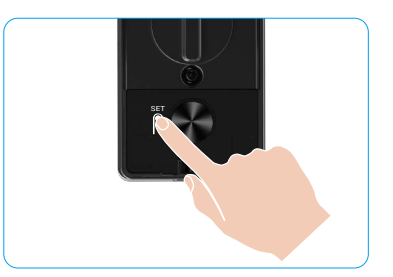

- ・最後一位管理員無法刪除。
  - ・如果您按下錯誤的使用者編號,您將看到使用者編號逐漸亮起, 隨著出現故障聲。按「⊃」返回上一步, 或輸入正確的使用者 編號再次刪除。
  - ・ 當只剩下一個用戶時, 您操作刪除它時, 您會看到用戶號碼逐一亮起, 並伴隨著失敗的蜂鳴聲。

### 10. 查看系統資訊

- 1. 在後面板上按一次 SET 按鈕。
- 2. 當前面板的鍵盤亮起時,請使用管理員的驗證密鑰進行驗證。
- 3. 按下「√」鍵查看鎖的系統資訊。
- 4. 該鎖將廣播系統資訊。

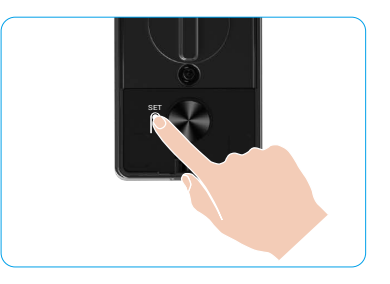

鎖具將用英文依次廣播鎖具序號、目前裝置版本和驗證碼,按下 「○」即可返回上一層。或者系統在完成廣播後會自動返回 到上一層級。

## 11. 進入配對模式

按住後面板上的SET按鈕,直到鎖發出語音提示並且鍵盤上的數字 0 閃爍,進入配對模式。請按照系統指引在三 分鐘內完成配對。

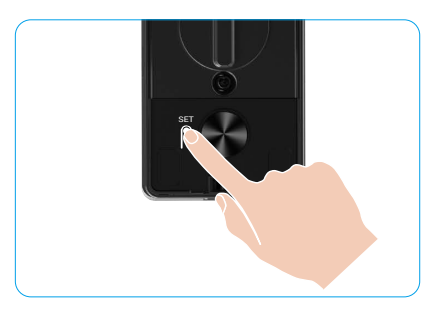

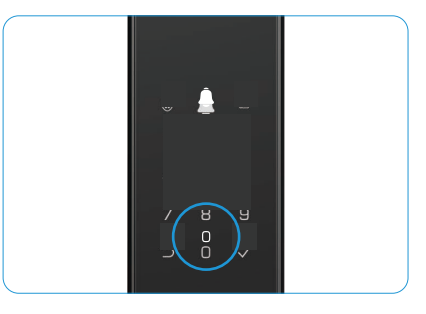

系統將在三分鐘後自動退出配對模式。

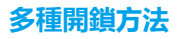

| 圖示 | 解鎖方式   |
|----|--------|
| R  | 臉部識別解鎖 |
|    | 掌紋靜脈解鎖 |
|    | 指紋解鎖   |
|    | 密碼開鎖   |
| От | 機械鑰匙解鎖 |
|    | 藍牙鑰匙解鎖 |
|    | 遠端解鎖   |

・使用機械鑰匙開門時,插入並旋轉鑰匙。

·使用密碼開門時,請觸摸鍵盤區來啟用門鎖,再使用密碼開門。

- ・為了您的隱私安全,建議定期變更密碼並清潔小鍵盤區,以防留下痕跡。
  - •本產品具有安全保護功能,臉部/掌紋/指紋/密碼識別錯誤次數在5分鐘內連續達到5次,系統將被強制鎖 定3分鐘。

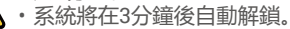

・您可以在 EZVIZ 應用程式中關閉此功能。

### 1. 臉部辨識解鎖

#### 自動觸發

當臉部接近鎖的檢測範圍時, 鎖會自動識別臉部並解鎖門。

#### 手動觸發

您需要觸碰鍵盤以啟動鎖定,從而觸發人臉識別功能。在臉部識別模式下,臉部識別紅外光將閃爍,如下圖所示。

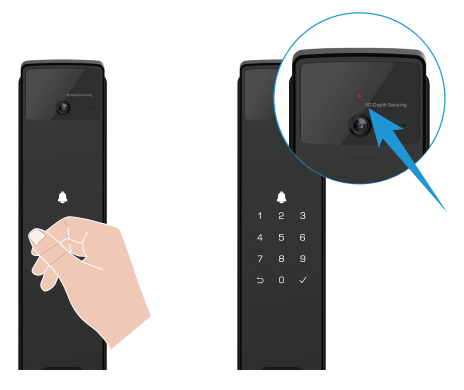

### 2. 指紋解鎖

將手指放在指紋讀取器上, 鎖將驗證指紋並解鎖門。

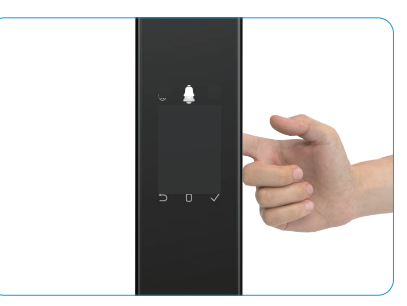

### 3. 密碼解鎖

- 產品支援防窺密碼保護。萬一有人看到您輸入密碼,您可以在原始碼之前或之後新增超長數字使其變得複雜,同時仍然能夠 開鎖。
- 1. 觸碰鍵盤區域以啟動鎖定。
- 2. 輸入相應的6至10位有效密碼,然後按「√」確認。
- 3. 鎖將驗證密碼並解鎖門。

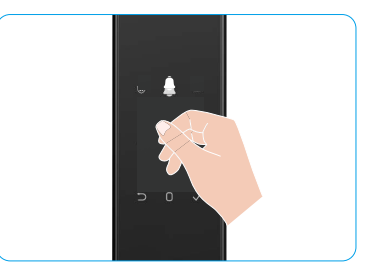

### 4. 機械鑰匙解鎖

請妥善保管機械鑰匙,以備日後使用。

- 1. 打開機械鑰匙孔的蓋子。
- 2. 插入機械鑰匙並旋轉, 門將被解鎖。

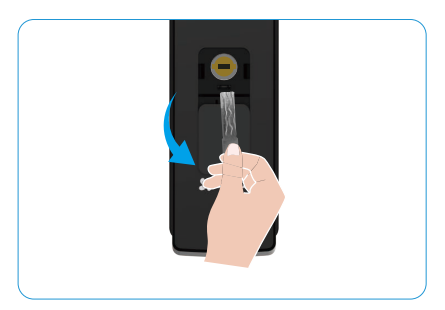

# 多種鎖定方式

### 1. 外部鎖

當門從內部打開時,前面板鍵盤上的「√」會亮起,按下「√」以確認上鎖。

2. 内部鎖

關上門後,按下後面板上的「電子鎖定按鈕」以確認鎖定。

3. 倒數鎖定

在萤石應用程式中開啟「倒數鎖定」功能。啟用此功能後,門鎖將在倒數結束後自動上鎖。

# 操作和管理

## 1. 緊急解鎖

當電池耗盡時,使用Type-C電源線將前面板的緊急電源接口連接至行動電源為鎖充電,然後解鎖門。

і 當電池電量低於20%時,影片將無法使用。

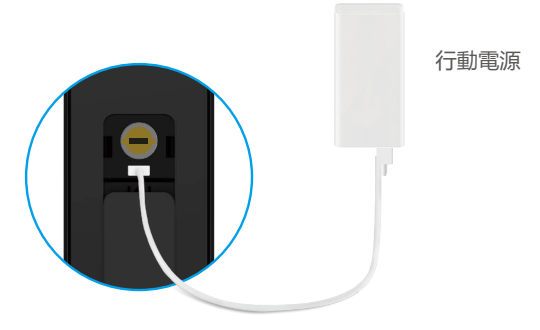

#### 2. 警報

 防拆警報 遭強行拆除時,門鎖會發出約一分鐘的警報。

2. 系統鎖定警報

連續使用錯誤的臉部、掌紋、指紋或密碼驗證5次,系統將被鎖定3分鐘。您可以在 EZVIZ 應用程式中解鎖。

3. 低電量警告

一旦電池電壓低, 語音提示將提醒您充電。

#### 3. 恢復出廠設定

- 1. 移除後面板的電池蓋並取出電池。
- 2. 按住SET按鈕5秒, 同時將電池放回電池槽。
- 3. 在語音提示後鬆開SET按鈕並按√鍵確認。

#### 4. 一次性靜音功能

- 1. 觸碰鍵盤區域以喚醒鍵盤。
- 2. 按住「0」鍵直到鍵盤閃爍兩次, 表示該功能已開啟。
  - ・ 當啟用一次性靜音功能時, 門將進入靜音模式。
  - 當鎖從外部通過新增的臉部、掌紋、指紋或密碼驗證解鎖時,將自動退出此模式。

# EZVIZ 應用程式上的操作

應用程式介面可能因版本更新而有所不同,以您手機安裝的應用程式介面為準。

當您啟動 EZVIZ 應用程式並點按您的鎖具時,可以在首頁根據需要檢視並管理鎖具。

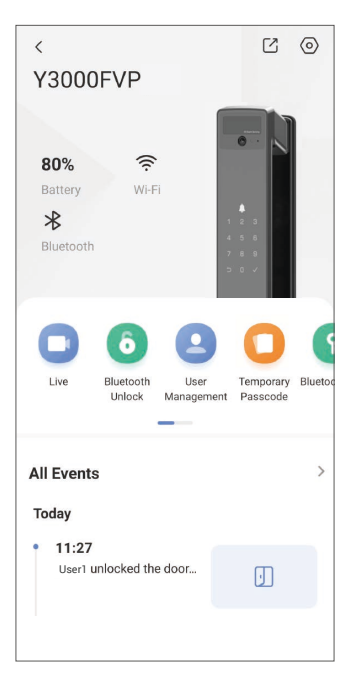

| 參數         | 說明                                                                                                    |
|------------|----------------------------------------------------------------------------------------------------|
| $\bigcirc$ | 點按圖示可檢視或變更裝置設定。                                                                                          |
| 電池         | 您可在這裡查看電池剩餘電量。                                                                                           |
| 訊號         | 您可以在此處查看鎖的Wi-Fi信號強度。                                                                                     |
| 藍牙         | 您可以查看藍牙連接狀態。                                                                                             |
| 即時         | 點擊查看戶外視頻。                                                                                                |
| 藍牙解鎖/鎖定    | 輕觸以透過藍牙/遠端解鎖來解鎖門鎖。<br>① 若要遠端解鎖門鎖,請停用藍牙並在設定 > 解鎖設定中啟用遠端解鎖。                                                |
| 使用者管理      | <ul> <li>您可以輕觸以管理此處的使用者。</li> <li>添加使用者後,您還可以為該使用者新增解鎖方式,例如臉部辨識、指紋、數字密碼和脅迫密碼。請注意,解鎖方式需要在鎖上操作。</li> </ul> |
| 臨時密碼       | 點擊以生成臨時訪客密碼,以開啟門。                                                                                        |
| 藍牙鑰匙       | 點擊以生成訪客通過藍牙開啟/鎖定門的藍牙配對碼。                                                                                 |
| 所有事件       | 檢查鎖具發生的所有事件。                                                                                             |

# 維護

## 1. 日常維護

- ·請勿使用消毒劑清潔鎖體,因為這可能會造成損壞。
- ・請勿將腐蝕性物質放在鎖具附近,以免損壞鎖具並影響其光澤。
- ·房門如果變形,會增加組合鎖閂進入鎖閂擋板的摩擦力,導致鎖閂無法完全伸出。此時,請將鎖閂擋板調整至需要的位置。
- · 當電池電壓過低時, 請立即充電以確保鎖具正常使用。
- · 請妥善保存鑰匙。
- ·如果鎖具不靈活,請找專業人員檢查。
- ·門鎖的轉動零件請保持潤滑,以便零件能順暢轉動,同時延長產品壽命。
- ・建議每六個月或一年檢查一次門鎖, 並檢查螺絲是否鬆動。
- · 定期(每年或每六個月)在鎖筒插槽內撒上少量石墨粉或鉛筆粉,可確保滑順地插拔鑰匙。但請勿使用任何油脂 潤滑,以免油脂沾黏梢栓彈簧。

### 2. 常見問答集

| 問題                               | 原因                          | 解決方法                                              |
|----------------------------------|-----------------------------|---------------------------------------------------|
| 明無注通過驗或禁则一當紋                     | 鎖安裝問題                       | 請請專業人士重新檢查安裝。                                     |
| 指紋或密碼驗證正常開啟。                     | 使用者權限不在有效期限內。               | 請使用臉部、掌紋、指紋或其他用戶的密碼,或<br>通過EZVIZ應用程式更新用戶有效期限。     |
|                                  | 鑰匙不正確。                      | 使用正確的機械鑰匙。                                        |
| <br> 無法使用機械鑰匙開門。                 | 鎖芯損壞。                       |                                                   |
|                                  | 機械鑰匙無法完全插入。                 | 開門後,請專業人員檢查並更換損壞的零件。                              |
| 指紋辨識器沒有回應。                       | 指紋讀取器損壞。                    | 請請專業人士重新檢查安裝。                                     |
| 省始终虑於開始狀態                        | 安裝錯誤                        | 請由專業人員重新檢查更換情況。                                   |
|                                  | 離合器損壞。                      | 請請專業人士重新檢查安裝。                                     |
| 門無法使用後面板上的把手<br>打開。              | 安裝問題                        | 請請專業人士重新檢查安裝。                                     |
|                                  | 手機藍牙已停用。                    | 請啟用您的手機藍牙並嘗試重新連接。                                 |
| 無法連接您的手機藍牙。                      | 鎖與您的手機之間的距離超出<br>藍牙範圍(50米)。 | 請靠近門鎖再試一次。                                        |
|                                  | 其他原因                        | a. 請重新啟動手機藍牙後再試一次。<br>b. 退出並重新進入 EZVIZ 應用程式後再試一次。 |
| 使用者、掌紋、指紋和密碼無<br>法在EZVIZ應用程式中新增。 | 網路環境不穩定。                    | 請先連接鎖的藍牙,然後在EZVIZ應用程式的用戶<br>管理中添加。                |

| 問題       | 原因         | 解決方法                   |
|----------|------------|------------------------|
| 該設備經常離線。 |            | 請將鎖連接到信號更好且更穩定的網絡。     |
| 杜诺雷洲托雷   | 網紋理培衣選宁    | 請在EZVIZ應用程式中關閉Wi-Fi開關。 |
| 仄还电心ൻ电。  | 約約42月17億化。 | 請切換到穩定的網絡信號。           |

i 如需有關裝置的附加資訊,請造訪 www.ezviz.com。

# 視訊產品使用倡議

親愛的 EZVIZ 使用者,

科技影響我們生活的各個層面。作為一家具有前瞻性的科技公司,我們越來越意識到科技在提高生活效率和質量方 面所扮演的角色。同時,我們也意識到其不當使用可能帶來的潛在危害。例如,视频产品可以记录真实、完整和清 晰的图像,因此它们在表达事实方面具有重要价值。然而,錯誤的視頻記錄分發、使用和/或處理可能侵犯他人的 隱私、合法權益。

EZVIZ 致力於以創新為善的技術,我們本人誠摯提倡每位使用者應正確且負責地使用視訊產品,從而共同創造一個符合 適用法律和規範的積極環境,尊重個人利益和權利,並促進社會道德。

這裡是EZVIZ的倡議,我們希望您能關注:

- 每個人都擁有合理的隱私期望,使用視頻產品不應與這種合理期望相衝突。因此,在公共区域安装视频产品时, 应以合理有效的方式显示澄清监控范围的警告通知。對於非公開區域,應謹慎評估涉及人員的權益,包括但不限 於,只有在獲得利害關係人的同意後才安裝視頻產品,並且不得在他人不知情的情況下安裝高度隱形的視頻產 品。
- 2. 視訊產品客觀錄製特定時間和空間內實際活動的影像。用戶應合理地事先識別涉及此範圍的人和權利,以避免在 保護自己通過視頻產品的同時侵犯他人的肖像權、隱私權或其他法律權利。值得注意的是,如果您選擇在您的攝 像頭上啟用音頻錄製功能,它將捕捉監控範圍內的聲音,包括對話。我們強烈建議對監控範圍內的潛在聲源進行 全面評估,以充分了解在啟用音頻錄製功能之前的必要性和合理性。
- 3. 使用中的視訊產品會從實際場景連續產生音訊或視覺資料(可能包括像臉部圖像等生物特征資訊)(根據使用者選擇的產品功能)。這些數據可以被使用或處理。視訊產品僅僅是技術工具,無法以人性化方式實踐法律和道德標準來指引合法和正確使用資料。產生的資料的控制和使用人員的方法和目的才有所不同。因此,資料控制者不僅應嚴格遵守適用的法律和規定,還應充分尊重包括國際公約、道德標準、文化規範、公共秩序和地方習俗在内的非強制性規則。此外,我們應始終優先考慮保護隱私和肖像權,以及其他合理利益。
- 4. 影像產品持續產生的影像資料承載著各方利益方的權利、價值觀和其他需求。因此,確保資料安全並保護產品免受 惡意入侵極為重要。每個使用者和數據控制者都應採取所有合理且必要的措施,以最大化產品和數據的安全性, 避免數據洩漏、不當披露或濫用,包括但不限於設立訪問控制,選擇適合連接視頻產品的網路環境,建立並不斷 優化網路安全。
- 5. 視訊產品為提升社會安全作出了巨大貢獻,我們相信視訊產品將繼續在日常生活的各方面起到積極作用。任何嘗試 濫用這些產品違反人權或參與非法活動,都與技術創新和產品開發中價值的本質相矛盾。我們建議每位使用者建立 自己的方法和規則來評估和監控視訊產品的使用,以確保這些產品始終正確、周到且善意使用。